# Multiplexer FMUX / 16E1

## 16 E1 Channels

Installation and Operation Manual

Document Version: 2.2E / 15.06.2005

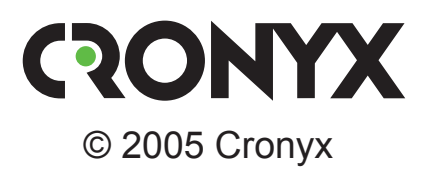

## **Safety Precautions**

An exclamation point enclosed in a triangle warns the user about important operations and maintenance instructions for the device.

It is mandatory to observe the existing safety rules during installation, operation, and maintenance of the device. Installation, maintenance, and repair operations must be performed only by qualified and certified personnel. Installation, maintenance, and repair operations may not be performed by the operator or the user.

FMUX multiplexer equipment has been tested in the communication hardware and systems testing center of CNIIS of the Ministry of Communication of Russian Federation and has been acknowledged to comply the following technical specifications:

- RD 45.100-2000 «Technical requirements for the equipment of fiber optic transmission path of plesiochronous digital hierarchy»
- «Technical requirements for the 2/8 Mbps second order digital multiplex equipments of digital transmission systems», approved by the Ministry of Communications of the Russian Federation, January 17, 1997
- «Technical requirements for the 2/34 Mbps third order digital multiplex equipments of digital transmission systems», approved by the Ministry of Communications of the Russian Federation, January 17, 1997
- GOST R ISO 9001-96.

FMUX multiplexer hardware is admitted to be used in the interconnected communication network of the Russian Federation as second and third order digital multiplex equipment with optical transmission path.

*Cronyx* reserves the right to make changes to technical characteristics and design of the device without the prior notification of customers.

## Contents

| Chapter 1. Introduction                                | 5        |
|--------------------------------------------------------|----------|
| 1.1. Application                                       |          |
| 1.2. Basic Features of the FMUX Family of Multiplexers |          |
| 1.3 Ordering Information                               |          |
| 1.4. Technical Specifications                          |          |
| Optical Transceiver                                    |          |
| E1 Port Interface                                      | 9        |
| E3 Link Interface                                      | 9        |
| Alarm Port Interface                                   | 9        |
| Console Port Interface                                 | 9        |
| SNMP Port Interface                                    | 10       |
| Diagnostic Modes                                       |          |
| Mechanical Characteristics                             |          |
| Power Requirements                                     |          |
| Environmental Characteristics                          | 10       |
| Section 2. Installation                                | 11       |
| 2.1. Site Requirements                                 | 11       |
| 2.2. Optical Link Power Budget Precautions             | 11       |
| 2.3. Features of WDM Single Fiber Optical Transceivers | 11       |
| 2.4. Delivered Items                                   | 11       |
| 2.5. Connections                                       | 12       |
| Power Connection                                       |          |
| Ground Terminal                                        |          |
| E1 Ports Connectors                                    |          |
| TX and RX Optical Link Connectors                      |          |
| TX and RX E3 Link Connectors                           |          |
| SNMP Port Connectors                                   | 14       |
| Console Port Connector                                 | 14       |
| Alarm Port Connector                                   | 1 /      |
|                                                        | 15       |
| Chapter 3. Operation                                   | 15<br>16 |
| Chapter 3. Operation<br>3.1. Front Panel Indicators    | 15<br>16 |

| 3.3. Device Response to Special Conditions               | 19 |
|----------------------------------------------------------|----|
| 3.4. Loopbacks                                           | 20 |
| Local Link Loopback                                      | 20 |
| Remote Link Loopback                                     | 20 |
| Port Loopback                                            | 21 |
| 3.5. Built-in BER Tester                                 | 22 |
| Link Testing: Remote Link Loopback Enabled               | 23 |
| Link Testing: Two BER Testers Enabled Against Each Other | 23 |
| Section 4. Control From the Console                      | 24 |
| 4.1. Upper Level Menu                                    |    |
| 4.2. Menu Structure                                      |    |
| 4.3. «Link statistics» Menu                              | 27 |
| 4.4. «Port statistics» Menu                              |    |
| 4.5. «Event counters» Command                            | 29 |
| 4.6. «Loopback» Menu                                     | 30 |
| «Ports 0-7 loop» and «Ports 8-15 loop» Menus             | 31 |
| 4.7. «Test» Menu                                         | 32 |
| 4.8. «Configure» Menu                                    | 33 |
| «Ports 0-7 usage» and «Ports 8-15 usage» Menus           | 33 |
| «SNMP» Menu                                              | 34 |
| «Sensor input» Command                                   | 35 |
| «Factory settings» Command                               | 35 |
| «Save parameters» Command                                | 35 |
| «Restore parameters» Command                             | 35 |
| 4.9. «Login to remote FMUX» Command                      |    |
| 4.10. «Reset» Command                                    |    |
| Section 5. SNMP-based Management                         | 37 |
| 5.1. SNMP Parameters Setting                             | 37 |
| 5.2. Management Information Blocks (MIBs)                | 38 |

## **Chapter 1. Introduction**

## 1.1. Application

FMUX/16E1 is a multiplexer that allows the transmission of sixteen E1 channels via fiber optic or E3 link.

Note. Hereinafter the term «E1» is used for a designation of the data link having the interface at nominal bit rate of 2048 kbps in conformity with the ITU-T Recommendation G.703, and operated in both framed mode in conformity with the ITU-T Recommendation G.704 (or with the IKM-30) and unframed (transparent) mode.

The figure below shows the product application diagram:

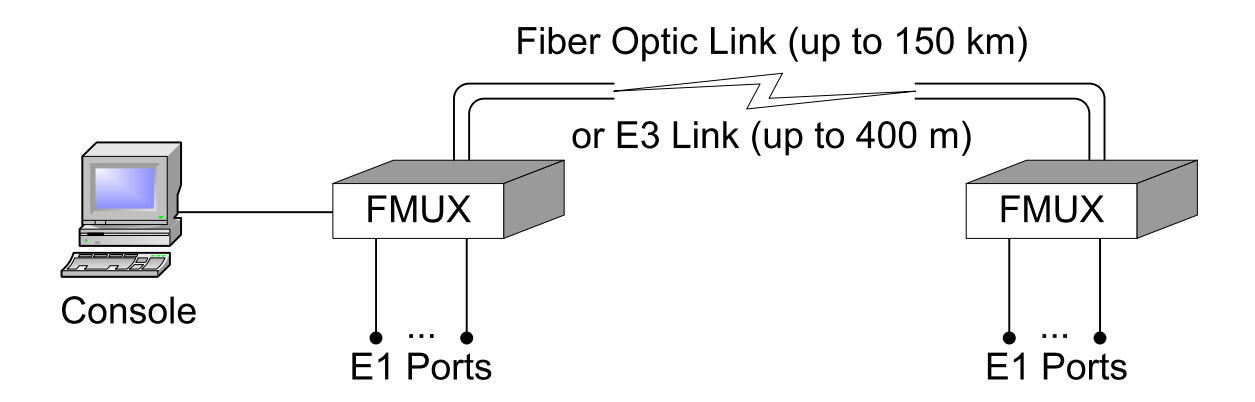

Each E1 channel is transmitted independently so that the clock frequency of each channel should not depend on other channels clock frequencies.

## **1.2. Basic Features of the FMUX Family of Multiplexers**

- Transmission of four, eight or sixteen E1 channels via fiber optic link (16-channel version may be ordered with E3 link option)
- Single mode or multimode fiber
- Distance up to 150 km
- Single fiber transmission option
- Models with additional Ethernet 10/100Base-T or V.35/RS-530/RS-449/RS-232 ports
- Model with Ethernet 10/100Base-T port operates in remote bridge mode and supports VLAN protocol
- Compliance with ITU-T G.703, G.704, G.742, G.751, G.823, G.955, O.151 and IEEE 802.3 standards
- Local and remote loopbacks
- Integrated BER tester
- Console RS-232 port
- SNMP-based management option (via dedicated Ethernet 10Base-T port)
- Alarm interface («dry contacts» relay)
- Stand-alone or 1U 19-inch rack-mount version
- AC or DC power.

The device operation may be controlled from the console (ASCII terminal connected to the RS-232 control port). The device may be equipped with the dedicated Ethernet 10Base-T port to support SNMP-based management.

The multiplexer's front panel indicators display the channels availability, loopbacks enable and testing modes.

The built-in BER tester allows the error level measurement in the E1 link. The measurements are performed on the fixed or pseudorandom code subject to the ITU-T Recommendation O.151 guidelines (supported length of sequence is 2<sup>23</sup>-1=8388607 bits).

There is a capability of remote login to control the remote device operation from the console port of the local device (this mode may be useful if there is no service personnel on the remote end of the link). Commands are transmitted to the remote device via additional monitoring channel.

The device is equipped with an emergency alarm relay. The state of the relay on the local device depends on fault conditions detected and may be controlled from the remote device. The relay operates in «dry contacts» mode and may be used for prompt maintenance (according to the ITU-T Recommendations G.742 and G.751).

The firmware of the device may be updated by user. The instructions for updating the firmware may be found at the www.cronyx.ru web site.

## **1.3 Ordering Information**

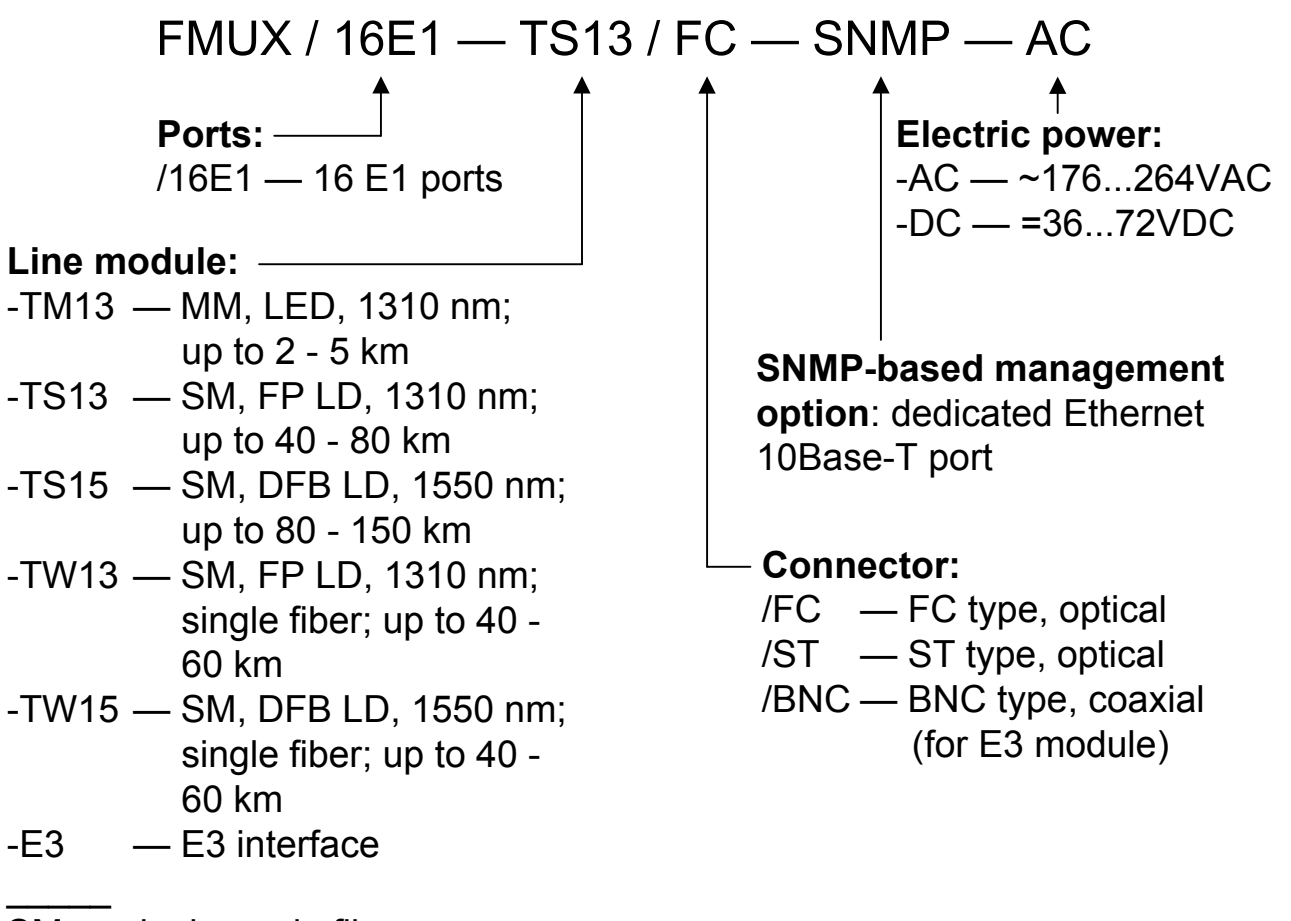

SM — single mode fiber

MM — multimode fiber

## 1.4. Technical Specifications

### **Optical Transceiver**

|                                                   | Optical Module       |                       |                       |                                                                                          |                                                                                          |
|---------------------------------------------------|----------------------|-----------------------|-----------------------|------------------------------------------------------------------------------------------|------------------------------------------------------------------------------------------|
|                                                   | TM13                 | TS13                  | TS15                  | TW13                                                                                     | TW15                                                                                     |
| Fiber Type                                        | Multimode,<br>50/125 | Single Mode,<br>9/125 | Single Mode,<br>9/125 | Single Mode,<br>9/125                                                                    | Single Mode,<br>9/125                                                                    |
| No. of Fibers                                     | Two                  | Two                   | Two                   | One                                                                                      | One                                                                                      |
| Minimum Fiber<br>Optic Cable Pow-<br>er Budget    | 13 dB                | 29 dB                 | 29 dB                 | 26 dB                                                                                    | 26 dB                                                                                    |
| Fiber Optic Cable<br>Minimum Length<br>Limitation | No                   | No                    | No                    | No                                                                                       | No                                                                                       |
| Maximum Fi-<br>ber Optic Cable<br>Length          | 2 - 5 km             | 40 - 80 km            | 80 - 150 km           | 40 - 60 km                                                                               | 40 - 60 km                                                                               |
| Note                                              |                      |                       |                       | Uses WDM,<br>requires the<br>TW15 opti-<br>cal module at<br>the opposite<br>end of fiber | Uses WDM,<br>requires the<br>TW15 opti-<br>cal module at<br>the opposite<br>end of fiber |
| Transmitter                                       |                      |                       |                       |                                                                                          |                                                                                          |
| Transmitter Type                                  | LED                  | FP LD                 | DFB LD                | FP LD                                                                                    | DFB LD                                                                                   |
| Wavelength                                        | 1310 nm              | 1310 nm               | 1550 nm               | 1310 nm                                                                                  | 1550 nm                                                                                  |
| Optical Output<br>Power                           | -19 dBm              | -5 dBm                | -5 dBm                | -8 dBm                                                                                   | -8 dBm                                                                                   |
| Spectral Width                                    | 200 nm               | 3 nm                  | 1 nm                  | 3 nm                                                                                     | 1 nm                                                                                     |
| Receiver                                          |                      |                       |                       |                                                                                          |                                                                                          |
| Maximum Input<br>Optical Power                    | -14 dBm              | -3 dBm                | -3 dBm                | -3 dBm                                                                                   | -3 dBm                                                                                   |
| Receiver Sensi-<br>tivity                         | -32 dBm              | -34 dBm               | -34 dBm               | -34 dBm                                                                                  | -34 dBm                                                                                  |

### E1 Port Interface

| Nominal bit rate       | 2048 kbps                                                                                                    |
|------------------------|----------------------------------------------------------------------------------------------------|
| Line code              | HDB3                                                                                                    |
| Framing                | Transparent stream transmission either<br>with framing (Framed G.704) or with-<br>out framing (Unframed G.703) |
| Error detection        | Code violation                                                                                                 |
| Line impedance         | 120 Ohm symmetric (twisted pair)                                                                               |
| Receiver signal level  | From 0 up to -12 dB                                                                                            |
| Jitter attenuation     | In transmit path                                                                                               |
| Overvoltage protection | TVS                                                                                                    |
| Overcurrent protection | Fuse                                                                                                    |
| Connector type         | RJ-48 (8-wire socket)                                                                                          |
|                        |                                                                                                    |

#### E3 Link Interface

(for the «-E3/BNC» version)

| Nominal bit rate                 | 34.768 Mbps                      |
|----------------------------------|----------------------------------|
| Line code                        | HDB3                             |
| Error detection                  | Code violation                   |
| Line impedance                   | 75 Ohm (coax cable)              |
| Receive signal attenuation range | From 0 to $-15$ dB (up to 440 m) |
| Overvoltage protection           | TVS                              |
| Overcurrent protection           | Fuse                             |
| Connector type                   | BNC                              |

#### **Alarm Port Interface**

| Connector type        | DB-9 (female)                  |
|-----------------------|--------------------------------|
| Relay contact current | Up to 600 mA                   |
| Relay contact voltage | Up to 110 VDC or up to 125 VAC |

#### **Console Port Interface**

Interface type, connector type ...... RS-232 DCE, DB-9 (female)

| Data transfer mode | Asynchronous, 9 600 baud, 8 bits per |
|--------------------|--------------------------------------|
|                    | character, 1 stop bit, no parity     |
| Modem signals      | DTR, DSR, CTS, RTS, CD               |

### **SNMP Port Interface**

(for the «-SNMP» version)

| Interface type | Ethernet 10Base-T     |
|----------------|-----------------------|
| Connector type | RJ-45 (8-wire socket) |

#### **Diagnostic Modes**

| Loopbacks              | Local, remote                       |
|------------------------|-------------------------------------|
| Error rate measurement | Built-in BER tester                 |
| Control                | Via the console port, from a remote |
|                        | device, via the SNMP port (for the  |
|                        | «-SNMP» version)                    |

#### **Mechanical Characteristics**

| Construction | 1U rack mount for 19-inch cabinet |
|--------------|-----------------------------------|
| Dimensions   | 444 mm x 262 mm x 44 mm           |
| Weight       | 3.4 kg                            |

### **Power Requirements**

| AC supply voltage      | 176–264 VAC, 50 Hz (for the «-AC» |
|------------------------|-----------------------------------|
|                        | version)                          |
| DC supply voltage      | 36–72 VDC (for the «-DC» version) |
| Max. power consumption | 20 VA                             |

#### **Environmental Characteristics**

| Temperature       | 0 to 50 °C                |
|-------------------|---------------------------|
| Relative humidity | Up to 80%, non-condensing |

## **Section 2. Installation**

### 2.1. Site Requirements

The device should be grounded properly before powering on. Grounding screw located on the front panel of the device.

Allow at least 10 cm clearance at the front of the device for cable connections.

The ambient operating temperature should be 0 to 50 °C, at a relative humidity of up to 80%, non-condensing.

## 2.2. Optical Link Power Budget Precautions

All components of fiber optic link are subjected to ageing (cable's attenuation tends to raise and parameters of optical transceiver tend to degrade with time).

For the reliable operation it is recommended to ensure that optical power budget of the link be initially extended by 10 to 25 % to compensate the ageing effects.

## 2.3. Features of WDM Single Fiber Optical Transceivers

Single fiber optical transceivers TW13 and TW15 apply the WDM technology to transmit signals in the opposite directions using different wavelengths of laser light. Thus the use of the TW13 transceiver at one end of the fiber assumes the TW15 be used at the opposite end of the fiber.

Requirements to optical cables and splices for single fiber WDM transceivers are the same as for two fiber ones.

## 2.4. Delivered Items

| FMUX unit of a version as ordered                       | 1 piece  |
|---------------------------------------------------------|----------|
| Bracket for mounting the FMUX unit in a 19-inch cabinet | 2 pieces |
| Self-adhesive foot for the FMUX unit                    | 4 pieces |
| Power cable (for the «-AC» version)                     | 1 piece  |

| FMUX unit grounding screw                                | 1 piec | ce  |
|----------------------------------------------------------|--------|-----|
| 3-screw removable terminal block (for the «-DC» version) | 1 piec | ce  |
| This Installation and Operating manual                   | 1 piec | ce. |

## 2.5. Connections

All connectors are located on the front panel of the device.

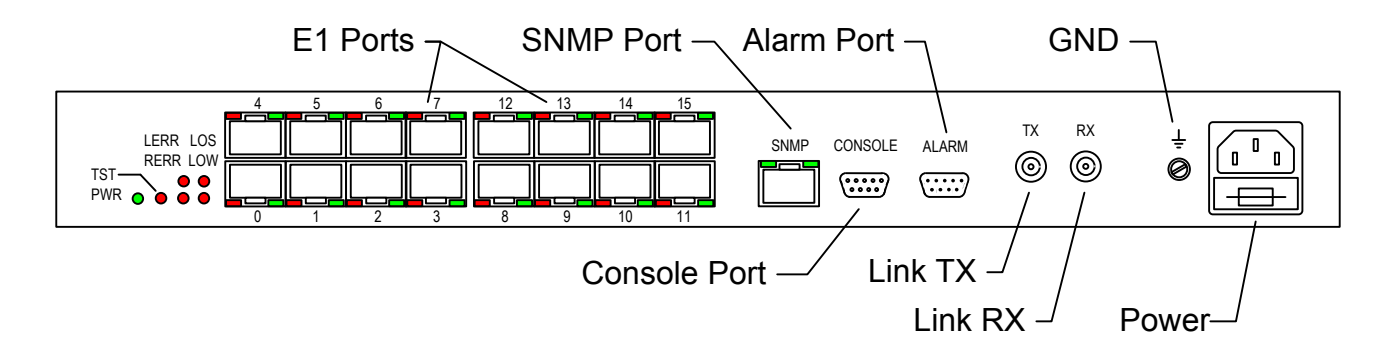

#### **Power Connection**

AC power (for the «-AC» version) is supplied to the device through a standard AC power connector (IEC 320 C14). The power cable is supplied with the device.

The DC power connector (for the «-DC» version) is shown below (view from the front of the device):

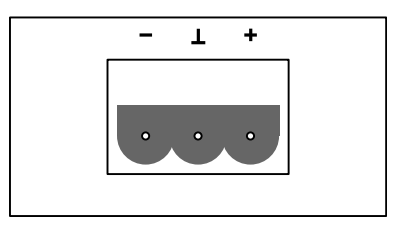

The 3-screw removable terminal block is supplied with the device.

#### **Ground Terminal**

An M4 grounding screw is located on front panel of the device.

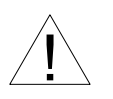

Before powering the device on and before connecting other cables, device must be properly grounded.

#### E1 Ports Connectors

An RJ-48 socket is provided for the E1 ports cables connection:

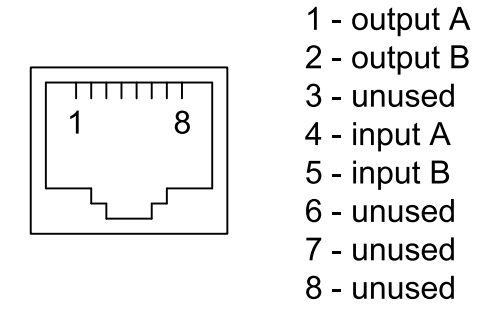

#### TX and RX Optical Link Connectors

Standard FC or ST type connectors are used to connect the fiber optic link depending on the ordering code. Use optical cables to interconnect the TX connector of local device to the RX connector of the remote one, and vice versa. (In single fiber versions of the device the only optical connector is mounted at the TX position.)

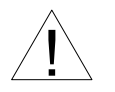

Additional care should be taken by handling optical cables and connec-

- tors:
- - Do not allow sharp-edged bending and twisting of optical • cables.
  - Do not apply excessive force by connecting optical cable to avoid damage of the optical connector.
  - It is recommended to clean out optical connectors by blowing with pressurized filtered air before connecting optical cables.

#### TX and RX E3 Link Connectors

Standard BNC connectors are used to connect cables by interconnecting devices ordered with the «-E3/BNC» line module/connector option. Use coax cables to interconnect the TX connector of local device to the RX connector of the remote one, and vice versa.

#### **SNMP Port Connectors**

An RJ-45 sockets are provided for connection cables to Ethernet 10Base-T port for SNMP-based management:

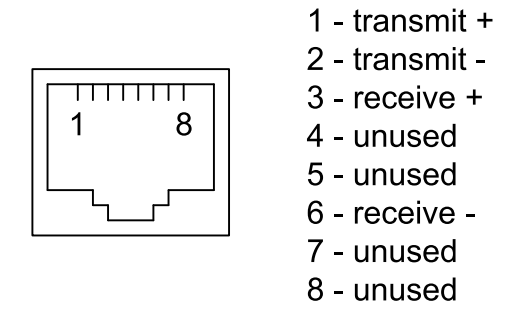

Use straight cable to connect the device to Ethernet hub.

#### **Console Port Connector**

Device operation may be controlled from the ASCII terminal (the console). DB-9 (female) connector is used to connect the console. Console port has a standard RS-232 DCE interface and should be used in asynchronous operating mode, 9600 bps rate, 8 bit per character, 1 stop bit, no parity. Use straight cable to connect to the computer COM port.

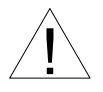

An RTS signal (for flow control) from the console terminal is required for proper operation.

The following cable wiring schemes are recommended:

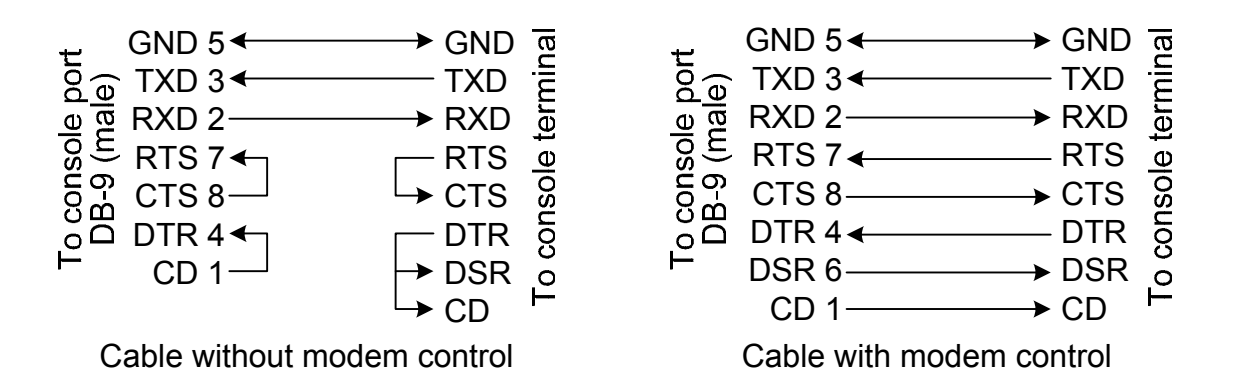

Use straight cable to connect to the COM port of the computer.

### **Alarm Port Connector**

A DB-9 (female) connector is used for alarm port connection:

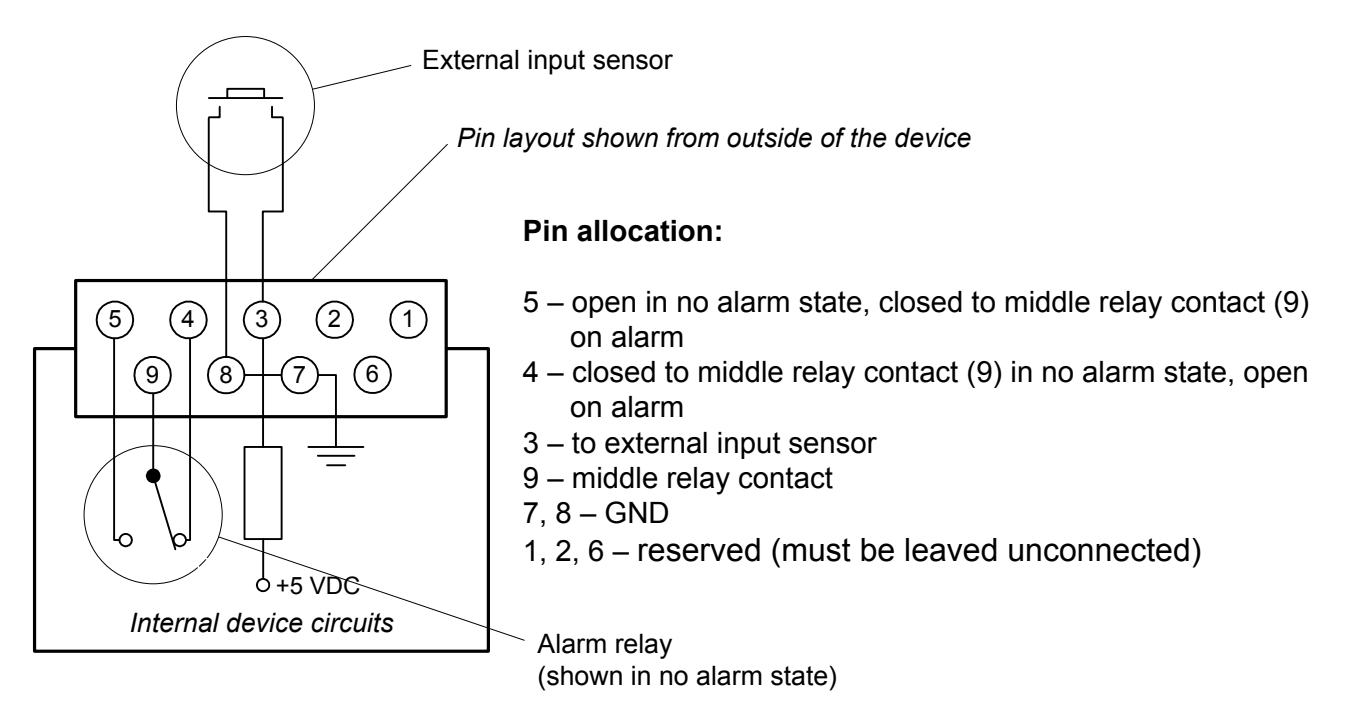

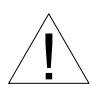

The external input sensor connected to the modem must be isolated from other electrical circuits. Failure to comply with this requirement may lead to modem breakdown.

## **Chapter 3. Operation**

## 3.1. Front Panel Indicators

The indicators displaying the device status are located on the front panel. The list of indicators and their purpose are shown in the table.

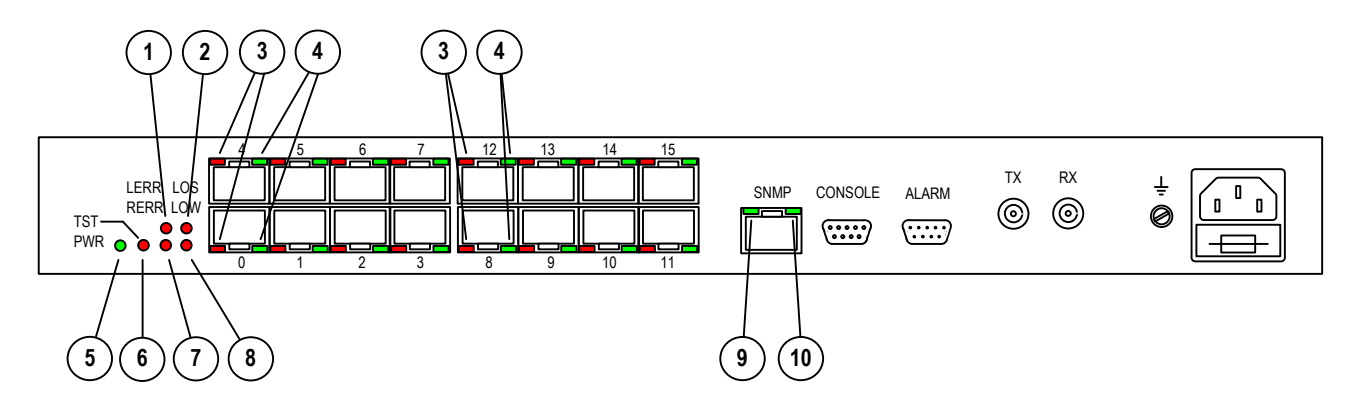

The reference numbers on the figure correspond to the numbers in the table.

| No. | Indicator  | Color | Function                                                                                                    |
|-----|------------|-------|----------------------------------------------------------------------------------------------------|
| 1   | LERR       | Red   | Link errors indication<br>On or blinking: High link input signal error<br>rate<br>On: Test pattern is being received, local link<br>loopback enabled<br>On or blinking: BER tester errors, test mode<br>enabled (TST indicator is on) |
| 2   | LOS        | Red   | On: link input carrier is lost                                                                                                    |
| 3   | PORT LOS   | Red   | E1 port errors indication<br>Blinking: E1 port HDB3 coding errors<br>On: E1 port input carrier is lost<br>On: AIS is being received at E1 port input                                                                                  |
| 4   | PORT STATE | Green | E1 port state indication<br>On: Normal operation<br>Off: Port unused<br>Blinking: Port loopback enabled                                                                                                    |
| 5   | PWR        | Green | On: Unit powered<br>Off: Unit not powered                                                                                                    |

| No. | Indicator  | Color | Function                                                                                                    |
|-----|------------|-------|----------------------------------------------------------------------------------------------------|
| 6   | TST        | Red   | Test mode indication<br>On: BER tester enabled towards the link<br>Blinking: Local link loopback enabled<br>Blinking in double flashes: Remote link loop-<br>back enabled |
| 7   | RERR       | Red   | Remote device errors indication (link input<br>carrier is present)<br>On or blinking: Input carrier or frame syn-<br>chronization is lost at the remote end of link       |
| 8   | LOW        | Red   | Reserved                                                                                                    |
| 9   | SNMP EACT  | Green | SNMP port Ethernet activity indication<br>Blinking: Ethernet data transfer in progress                                                                                    |
| 10  | SNMP ELINK | Green | On: Ethernet 10Base-T cable is connected to the SNMP port                                                                                                    |

During the normal operation, the indicators must be in the following states:

| Indicator  | Color | Light State at Normal Operating Condition                                      |
|------------|-------|--------------------------------------------------------------------------------|
| PWR        | Green | On                                                                             |
| TST        | Red   | Off                                                                            |
| LOS        | Red   | Off                                                                            |
| LOW        | Red   | Off                                                                            |
| LERR       | Red   | Off                                                                            |
| RERR       | Red   | Off                                                                            |
| PORT LOS   | Red   | Off                                                                            |
| PORT STATE | Green | On: Port is in use                                                             |
| SNMP EACT  | Green | Blinking: Ethernet 10Base-T data transmission via the SNMP port is in progress |
| SNMP ELINK | Green | On: Ethernet 10Base-T cable is connected to the SNMP port                      |

## 3.2. Alarm Conditions

The device is equipped with an alarm interface.

The alarm relay is used for turning on an external alarm unit (e.g. bell, buzzer, control panel indicator, etc.) during an emergency situation.

The alarm relay is used in «dry contacts» mode (that is, its contacts are isolated from any electrical circuits of the device).

Alarm conditions are as follows:

- Power failure
- Loss of signal or there is no frame synchronization in the link.
- Loss of signal at least at one of E1 ports configured as «In use»
- Alarm signal generated by the external input sensor at the remote device is being received.

The external input sensor has two modes of generation of the alarm signal to be transmitted to the remote device: closing-sensitive (set by default) and opening-sensitive. The mode may be changed from the console (see para. *«Sensor input» Command* at the chapter 4.7 *«Configure» Menu* below).

If the device is installed in a non-serviced room, the input sensor contacts may be driven, for example, by remote climate sensors, door opening sensors, etc.

For more details please see the schematics at para. *Alarm Port Connector* of the chapter 2.5. *Connections* above.

## **3.3. Device Response to Special Conditions**

| L                                                       | ocal Device                         |                           | Remote                  | Device                    |
|---------------------------------------------------------|-------------------------------------|---------------------------|-------------------------|---------------------------|
| Condition                                               | Indicators<br>and Relay             | AIS Output<br>to E1 Ports | Indicators<br>and Relay | AIS Output<br>to E1 Ports |
| Power failure                                           | All indicators: Off<br>Relay: Alarm |                           | LOS: On<br>Relay: Alarm | To all ports              |
| Loss of input signal<br>from link                       | LOS: On<br>Relay: Alarm             | To all ports              | RERR: On                |                           |
| High link input signal error rate                       | LERR: On<br>Relay: Alarm            | To all ports              | RERR: On                |                           |
| E1 port N configured as «Unused»                        | PORT N STATE:<br>Off                |                           |                         |                           |
| Loss of E1 port N<br>input signal (port is<br>«In use») | PORT N LOS:<br>On<br>Relay: Alarm   |                           |                         | To port N                 |
| Loss of E1 port N<br>input signal (port is<br>«Unused») | PORT N STATE:<br>Off                |                           |                         | To port N                 |
| AIS is being received at the E1 port N                  | PORT N LOS:<br>On                   |                           |                         | To port N                 |
| Local link loopback is enabled                          | TST: Blinking                       | To all ports              |                         |                           |
| Remote link loop-<br>back is enabled                    | TST: Blinking in double flashes     |                           | TST: Blinking           | To all ports              |
| E1 port N loopback is enabled                           | PORT N STATE:<br>Blinking           |                           |                         | To port N                 |

## 3.4. Loopbacks

#### Local Link Loopback

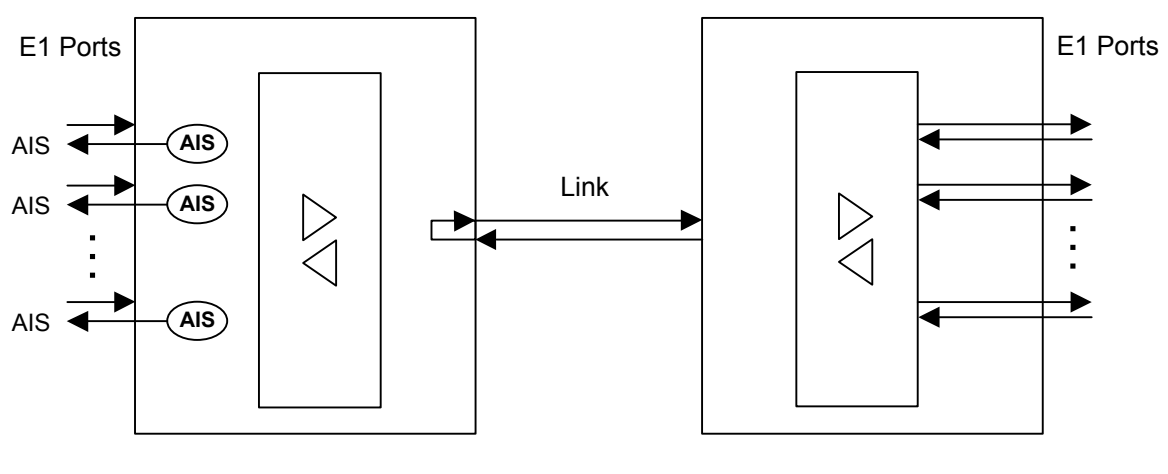

Local Mux Link Loopback: Enabled, **TST** Indicator: Blinking

**Remote Mux** 

#### **Remote Link Loopback**

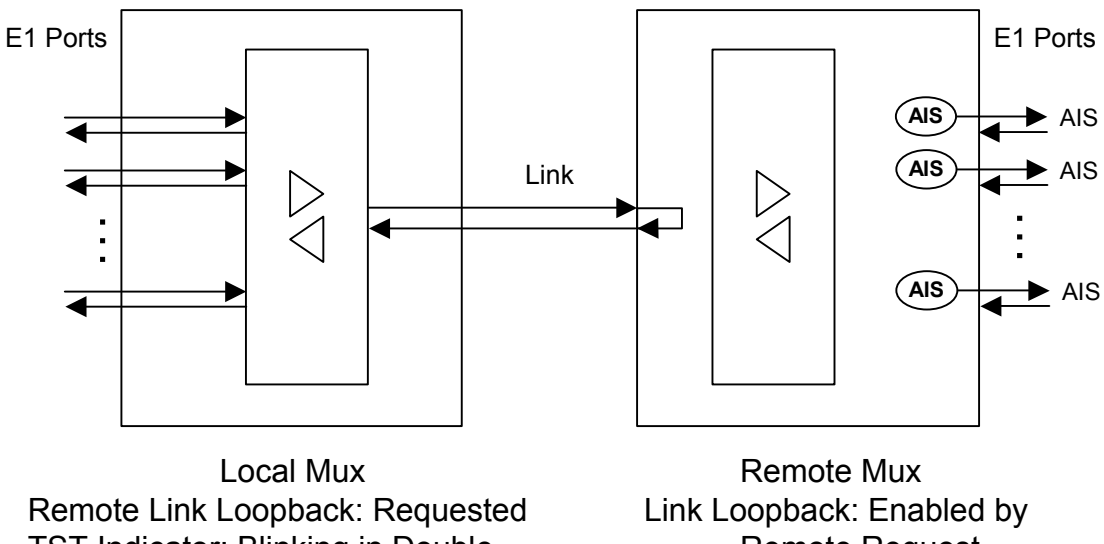

TST Indicator: Blinking in Double Flashes

**Remote Request** TST Indicator: Blinking

### Port Loopback

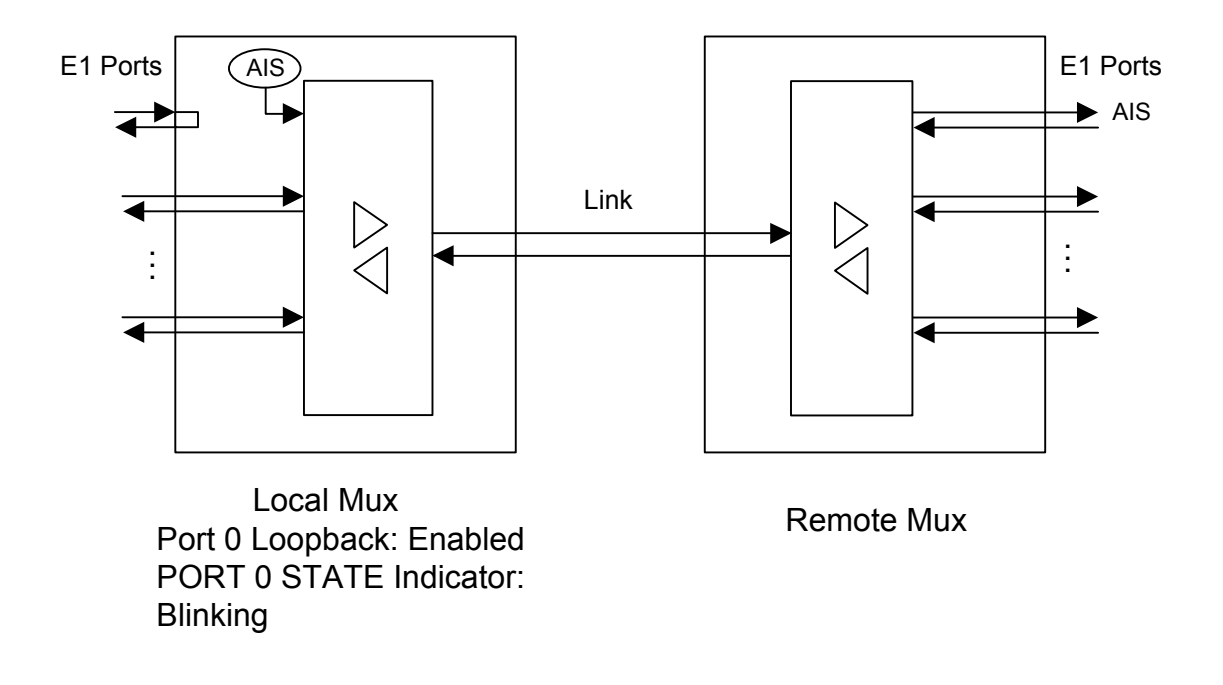

## 3.5. Built-in BER Tester

The device is equipped with a built-in BER tester, which allows to measure the error rates in the link. Measurements are performed using pseudo-random code according to the ITU-T Recommendation O.151 (pattern length equals to  $2^{15}$ -1=32767 bits), or fixed 8 bit code sequence selected by user. The BER tester is controlled from the console (see the «Test» Menu section).

The operation of the BER tester assumes that the data transmitted to the link is identical to the data received from the link.

#### Warning

The «Test pattern not detected» diagnostic message is displayed on the console if BER tester is enabled on local device (and transmits test sequence to the E1 link) and there is no same data receiving from the link. This situation is shown on a figure below:

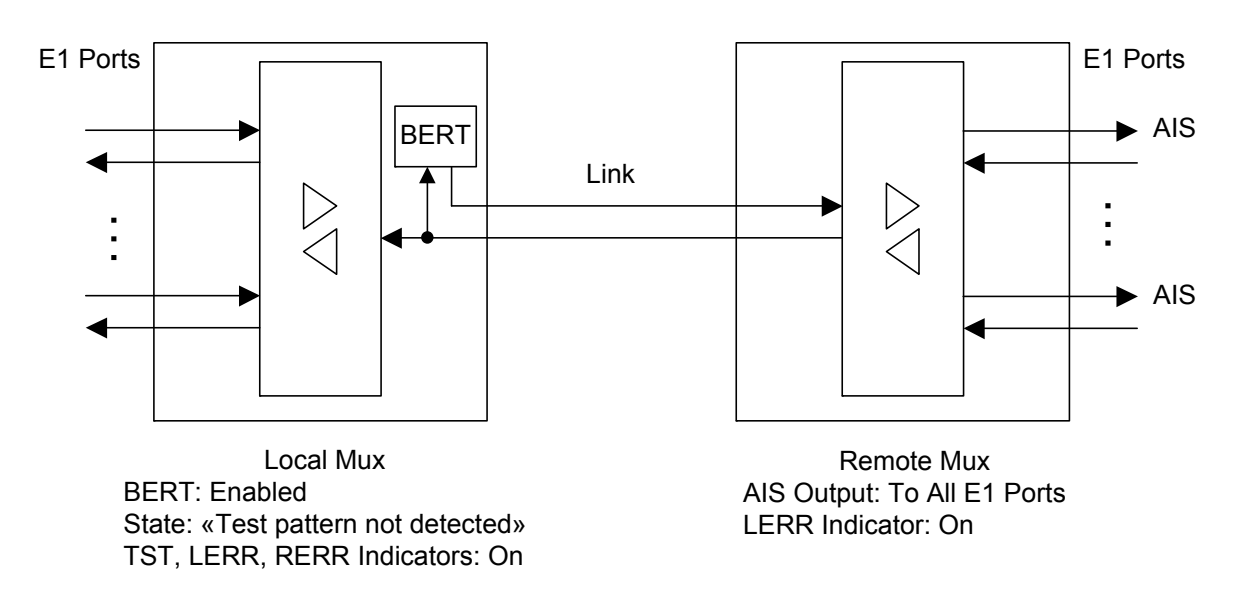

Shown below are two useful examples of the BER tester application.

#### Link Testing: Remote Link Loopback Enabled

A BER tester is enabled on the local device, and an link loopback is enabled on the remote device:

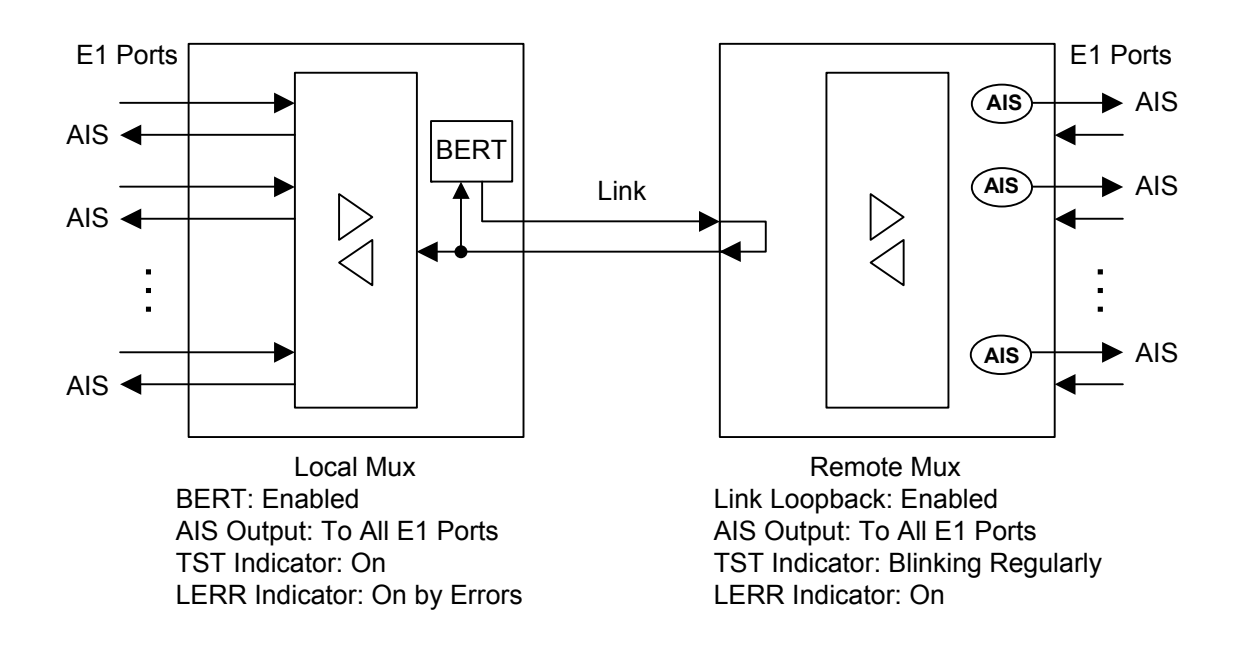

#### Link Testing: Two BER Testers Enabled Against Each Other

When there is a need to test the link separately in opposite directions, BERTs at both ends of the link may be enabled simultaneously:

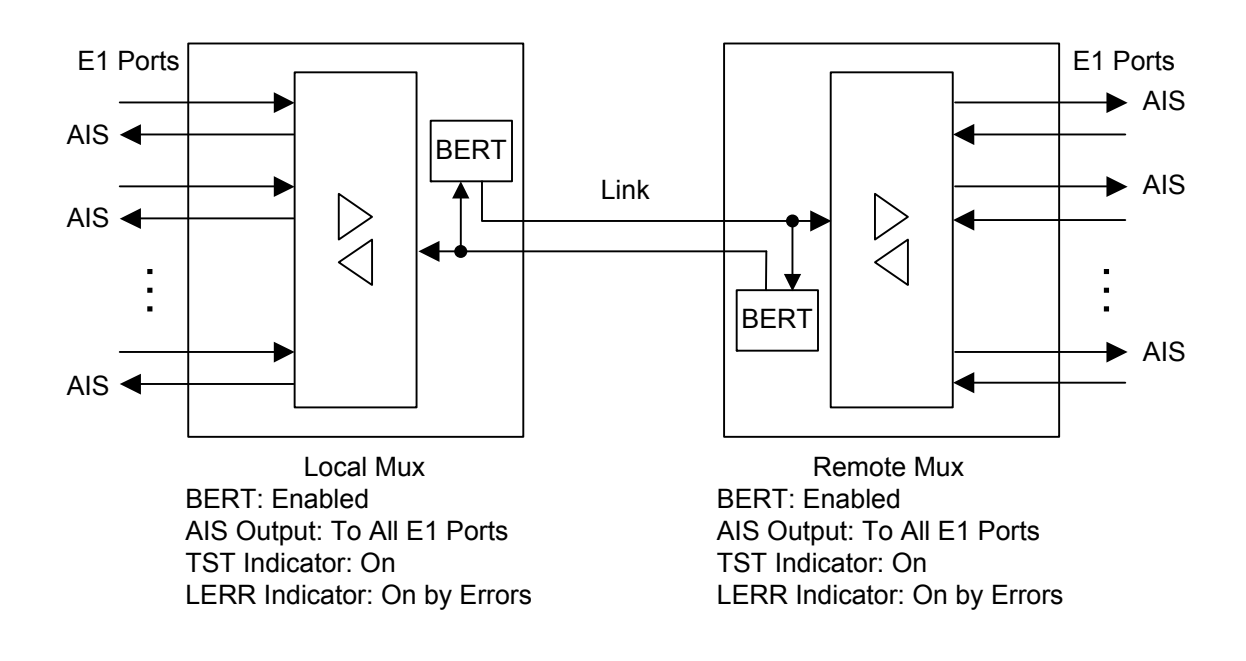

## **Section 4. Control From the Console**

Device operation may be controlled from the ASCII terminal (the console). Console access provides capabilities to browse current device operating modes, monitor channels states and statistics counters, set configurable parameters and save them in NVRAM of the device.

## 4.1. Upper Level Menu

The console interface is designed as a simple hierarchical menu. To select a command, you must enter its number. To return to the upper level menu, you must press <Enter> (or <Return>). An example of the main menu is given in the figure below:

```
Cronyx FMUX / 16E1-SNMP rev. C 18/03/2005
Mode: Normal; Sensor=Open
Link: Ok

1. Link statistics

2. Port statistics

3. Event counters

4. Loopback...

5. Test...

6. Configure...

7. Login to remote FMUX

0. Reset

Command: _
```

The upper line of the screen shows the device model identification, revision code and firmware date.

The «Mode» line below on the screen shows the alarm state of the device and the state of the external input sensor:

- «Normal» or «Alarm» normal (no alarm) state or alarm state;
- «Sensor= ...» state of contacts of the external input sensor: «Open» or «Closed»; if «Sensor input: Alarm on open» is configured then the state of contacts will be followed by the message «Alarm on open».

For more information please see the «Alarm Conditions» chapter.

The «Link» line below on screen shows the mode of link:

- Ok normal mode
- LOS loss of signal in the link
- AIS AIS is being received
- LOF loss of framing
- Loop the local link loopback is enabled
- Remote loop a request for a remote loop is sent.

When the BER tester is enabled towards the optical link, the next line displayed shows test result information:

- Test pattern not detected if the test pattern was not detected in the received data
- Test error rate error rate in the received data, from  $10^{-1}$  to  $10^{-8}$
- Time total/loss total test time (days hours:minutes:seconds)/time in the «test pattern not detected» state (seconds)
- Bit errors data error counter
- Code test pattern code (if constant test pattern was selected).

## 4.2. Menu Structure

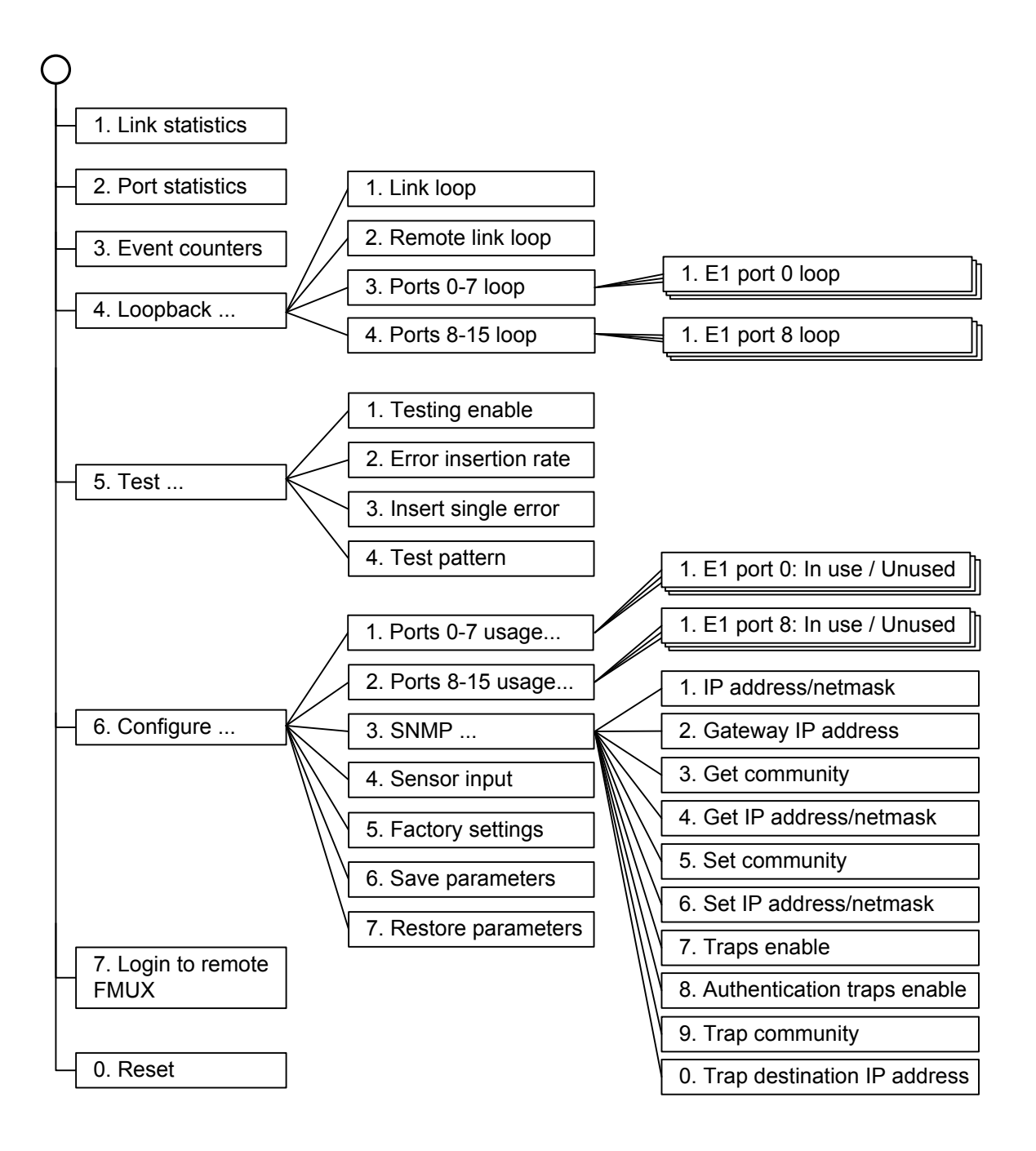

## 4.3. «Link statistics» Menu

The *«Link statistics»* screen shows local and remote link status and statistics counters values.

```
Link statistics: Session #4, 0 days, 2:15:51
Mode: Normal; Sensor=Open
Link: Ok
                           -Errored seconds-
                           Receive Transmit Status
                CV
Link:
                0
                                     0
                           0
                                              Ok
                0
                                     0
                           0
 remote:
                                              0k
C - clear counters, R - refresh mode, any key to break...
```

The information on the screen is refreshed every three seconds. To toggle refresh style between overlapping and redraw, press «R» (in the overlapping mode, the screen will not be cleared before displaying new information). To clear the local device statistics counters, press «C». Press any other key to return to the upper level menu.

The **«Link statistics**» line on screen contains the current session number and time (days, hours:minutes:seconds). The session number is incremented after each restart of the device. Session time is the time from last modem restart (by powering on or using the «Reset» command).

The **«Mode»** and **«Link»** lines in the top part of the screen show the operating mode and the state of the device and state of the link (for more details see the «Upper level menu» section).

This common information on screen is followed by lines entitled as **«Link»** and **«remote»** showing link states and associated statistics counters at local device and at remote device.

The «Status» column shows link state as a set of flags:

- «Ok» normal state, frame synchronization is Ok
- «LOS» loss of signal
- «AIS» alarm indication signal (the «all ones» code) is being received
- «LOF» loss of frame synchronization
- «FARLOF« loss of frame synchronization at the remote device.

The **«CV**» column shows numbers of code violations (for «-E3/BNC» device version only).

Statistics counters columns located under the subtitle «-Errored seconds-» show times

in seconds during which various error conditions have been encountered:

- «Receive» receive errored seconds: the number of seconds during which receiver errors have been detected
- «Transmit» transmit errored seconds: the number of seconds during which transmitter errors have been detected.

## 4.4. «Port statistics» Menu

The «Port statistics» screen shows E1 ports status and statistics counters values.

| Mode: Normal; | Sensor=Op | pen      |          |        |
|---------------|-----------|----------|----------|--------|
|               |           | -Errored | seconds- |        |
|               | CV        | Receive  | Transmit | Status |
| E1 port 0:    | 0         | 0        | -        | Ok     |
| El port 1:    | 0         | 0        | -        | Ok     |
| E1 port 2:    | 0         | 0        | -        | Ok     |
| E1 port 3:    | 0         | 0        | -        | Ok     |
| El port 4:    | 0         | 0        | -        | Ok     |
| E1 port 5:    | 0         | 0        | -        | Ok     |
| E1 port 6:    | 0         | 0        | -        | Ok     |
| E1 port 7:    | 0         | 0        | -        | ok     |
| E1 port 8:    | 0         | 0        | -        | ok     |
| E1 port 9:    | 0         | 0        | -        | ok     |
| E1 port 10:   | 0         | 0        | -        | Ok     |
| E1 port 11:   | 0         | 0        | -        | ok     |
| E1 port 12:   | 0         | 0        | -        | ok     |
| E1 port 13:   | 0         | 0        | -        | ok     |
| E1 port 14:   | 0         | 0        | -        | ok     |
| E1 port 15:   | 0         | 0        | -        | ok     |

The information on the screen is refreshed every three seconds. To toggle refresh style between overlapping and redraw, press «R» (in the overlapping mode, the screen will not be cleared before displaying new information). To clear the local device statistics counters, press «C». Press any other key to return to the upper level menu.

The **«Port statistics»** line on screen contains the current session number and time (days, hours:minutes:seconds). The session number is incremented after each restart of the device. Session time is the time from last modem restart (by powering on or using the «Reset» command).

The **«Mode**» line in the top part of the screen show the operating mode and the state of the device (for more details see the «Upper level menu» section).

E1 ports statistics counters and statuses are shown in columns in the middle of the screen:

- «CV» column number of code violations
- «Receive» (located under the subtitle «-Errored seconds-») receive errored seconds: the number of seconds during which receiver errors have been detected.

(The **«Transmit»** column is not used for this version of the device and contains a dash for each E1 port.)

The «Status» column shows ports state as a set of flags:

- «Ok» normal state, frame synchronization is Ok
- «LOS» loss of signal
- «AIS» alarm indication signal (the «all ones» code) is being received
- «Loop« port loopback is enabled.

State of ports configured as «Unused» is not shown.

## 4.5. «Event counters» Command

The *«Event counters»* command presents more detailed information about counters:

```
Alive: 0 days, 0:25:23 since last counter clear
Link counters
0 - loss of framing on receive
0 - receive data errors
0 - receive FIFO errors
0 - transmit FIFO errors
0 - payload checksum errors
Press any key to continue...
```

«Link counters» – link statistics counters:

- «loss of framing on receive» counter of short-time loss of frame synchronization states on receive
- «receive data errors» counter of receive data errors
- «receive FIFO errors» counter of receive FIFO errors
- «transmit FIFO errors» counter of transmit FIFO errors
- «payload checksum errors» counter of data checksum errors.

## 4.6. «Loopback» Menu

The *«Loopback»* menu is used for loopbacks control:

```
Loopback
Mode: Normal; Sensor=Open
Link: Ok
1. Link loop: Disabled
2. Remote link loop: Disabled
3. Ports 0-7 loop...
4. Ports 8-15 loop...
Command: _
```

The following loopbacks are implemented:

- «Link loop» local link loopback. Data received from the link are fed back.
- «Remote link loop» remote link loopback. The request to enable the loopback on the remote device is transmitted towards the link.
- «Ports 0-7 loop...» and «Ports 8-15 loop...» E1 ports loopbacks.

The loopback modes are not saved in the non-volatile memory.

#### «Ports 0-7 loop» and «Ports 8-15 loop» Menus

«Ports 0-7 loop» and «Ports 8-15 loop» menus are used for E1 ports loopbacks control:

```
Port loopback

Mode: Normal, Sensor=Open

Link: Ok

1. El port 0 loop: Disabled

2. El port 1 loop: Disabled

3. El port 2 loop: Disabled

4. El port 3 loop: Disabled

5. El port 4 loop: Disabled

6. El port 5 loop: Disabled

7. El port 6 loop: Disabled

8. El port 7 loop: Disabled

Command: _
```

```
Port loopback

Mode: Normal, Sensor=Open

Link: Ok

1. El port 8 loop: Disabled

2. El port 9 loop: Disabled

3. El port 10 loop: Disabled

4. El port 11 loop: Disabled

5. El port 12 loop: Disabled

6. El port 13 loop: Disabled

7. El port 14 loop: Disabled

8. El port 15 loop: Disabled

Command: _
```

Switching the **«E1 port N loop»** state to «Enabled» causes data received from the port N to be transmitted back.

## 4.7. «Test» Menu

The «Test» menu is used to control operation of BER tester:

```
Bit Error Test
Mode: Normal, Sensor=Open
Link: Ok
Time total: 00:00:00
Sync loss: 00:00:00
Bit errors: 0
Error rate: Testing disabled
1. Testing: Disabled
2. Error insertion rate: No errors inserted
3. Insert single error
4. Test pattern: Pseudo-random
<<>> - clear errors counter, <R> - refresh mode, <Enter> - exit
```

The information on the screen is refreshed every three seconds. To clear the statistics counters, press «C». To toggle refresh style between overlapping and redraw, press «R» (the information on the screen is refreshed every two seconds; in the overlapping mode, the screen will not be cleared before displaying new information). To return to the upper level menu, press <Enter> (or <Return>).

The **«Testing»** command enables or disables the test data sequence generation.

The **«Error insertion rate»** command selects the error insertion rate, from 10<sup>-7</sup> up to 10<sup>-1</sup> errors per bit, or disables error insertion (when disabled the «No errors inserted» message will be printed in place of the error insertion rate value).

The «Insert single error» command inserts a single error.

The **«Test pattern»** command allows to select the test pattern: pseudo-random test pattern or «binary» – constant 8 bit code (in this case the additional field **«Binary test code: ...»** for binary code entering will be displayed).

Test results information is displayed in the following lines:

- «Time total» total time of testing.
- «Sync loss» the time during which the test pattern synchronization loss has been detected.
- «Bit errors» data error counter.
- «Error rate» error rate in the received data, 10<sup>-8</sup> up to 10<sup>-1</sup>, or «Test pattern not detected» if the test pattern is not detected in the received data.

BER tester modes are not saved in the nonvolatile memory.

## 4.8. «Configure» Menu

The «Configure» menu is used to set device operating modes:

```
Configure
Mode: Normal; Sensor=Open
Link: Ok
1. Ports 0-7 usage...
2. Ports 8-15 usage...
3. SNMP...
4. Sensor input: Alarm on closed
5. Factory settings
6. Save parameters
7. Restore parameters
Command: _
```

#### «Ports 0-7 usage» and «Ports 8-15 usage» Menus

These menus are used to select E1 ports for operation:

```
Ports usage

Mode: Normal; Sensor=Open

Link: Ok

1. El port 0: In use

2. El port 1: In use

3. El port 2: In use

4. El port 3: In use

5. El port 4: Unused

6. El port 5: Unused

7. El port 6: Unused

8. El port 7: Unused
```

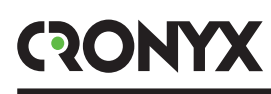

```
Ports usage
Mode: Normal, Sensor=Open
Link: Ok
1. El port 8: Unused
2. El port 9: Unused
3. El port 10: In use
4. El port 11: In use
5. El port 12: In use
6. El port 13: In use
7. El port 14: In use
8. El port 15: In use
```

In «Unused» mode the LOS and STATE port indicators are not lighted and the port state does not affect the "Alarm" signal generation. Port loopback indication (blinking of the STATE indicator of the port) is independent of port usage mode.

#### «SNMP» Menu

The «SNMP» menu is used for setting network IP addresses and SNMP protocol parameters (suitable for «-SNMP» version of the device only):

```
SNMP
Mode: Normal; Sensor=Open
Link: Ok
MAC address: 00-09-94-00-01-54

    I. IP address/netmask: 144.206.181.188 / 24
    2. Gateway IP address: 144.206.181.254
    3. Get community: public
    4. Get IP address/netmask: 144.206.181.121 / 0
    5. Set community: cronyx
    6. Set IP address/netmask: 144.206.181.121 / 0
    7. Traps: Enabled
    8. Authentication traps: Enabled
    9. Trap community: alert
    0. Trap destination IP address: 144.206.181.121
```

The following parameters should be set for the operation of the SNMP port:

- IP address/netmask the IP address of the Ethernet port, and the length of the netmask.
- Gateway IP address the IP address of the routing gateway.

The following parameters must be set for managing the device over the SNMP protocol:

- Get community information query access password.
- Get IP address/netmask the IP address and the netmask length for the restriction of information query access.
- Set community access password for parameter setting.
- Set IP address/netmask the IP address and the netmask length for the restriction of access to parameter setting.
- Traps enable/disable sending SNMP traps (events reports).
- Authentication traps enable/disable sending traps about unauthorized access attempts.
- Trap community password for sending traps.
- Trap destination IP address the destination IP address where to send traps to.

#### «Sensor input» Command

The «Sensor input» command toggles the input alarm contacts mode. The external sensor has two operating modes: «Alarm on closed» – closing-sensitive (default), and «Alarm on open» – opening-sensitive. In the «Alarm on closed» mode the remote device goes into the alarm status when the contacts are closed. (See the *3.2. «Alarm Conditions»* section for more details).

#### «Factory settings» Command

The *«Factory settings»* command sets some device parameters to their initial state:

- E1 ports usage mode: All ports are «In use»
- Sensor input: Alarm on closed.

#### «Save parameters» Command

When some parameters are modified (or after execution of the *«Factory settings»* command) it's necessary to save their values in the non-volatile memory (NVRAM) of the device by the *«Save parameters»* command. In this case the parameters saved will be restored at the device restart time.

#### «Restore parameters» Command

If some parameters was modified and the *«Save parameters»* command was not executed then their previous values may be restored from the NVRAM by the *«Restore parameters»* command.

## 4.9. «Login to remote FMUX» Command

The *«Login to remote FMUX»* command allows connecting to the remote device menu. An example of the remote menu is given below. To disable the remote menu, press ^X (Ctrl-X).

```
Remote login...
(Press ^x to exit)
Cronyx FMUX / 16E1-SNMP rev. C 18/03/2005
Mode: Normal; Sensor=Open
Link: Ok
1. Link statistics
2. Port statistics
3. Event counters
4. Loopback...
5. Configure...
0. Reset
Remote (^x to exit): _
```

In the remote login mode it is possible to monitor the device operating modes, channels state and view values of error statistics counters. It is permitted to configure device operation parameters and control of E1 ports loopbacks.

## 4.10. «Reset» Command

The «Reset» command causes the modem to reset. The device modes stored in the non-volatile memory (NVRAM) will be in effect after reset.

## Section 5. SNMP-based Management

The device may be equipped with an SNMP port (the «-SNMP» ordering option required). It is possible to view the current device modes, port and link states, local and remote error statistics accessing the device by SNMP.

### 5.1. SNMP Parameters Setting

The following parameters must be set from the console to provide access to the device over the SNMP protocol:

- IP address/netmask the IP address of the Ethernet port, and the length of the netmask.
- Gateway IP address the IP address of the routing gateway.
- Get community information query access password.
- Get IP address/netmask the IP address and the netmask length for the restriction of information *query* access.

Information query access is permitted only for the hosts, whose IP addresses equal to the one specified by the «Get IP address» parameter. The higher-order N bits are used for IP address comparison. The value of N is specified by the "Netmask" parameter.

Additional parameters must be specified for access to parameter settings:

- Set community access password for parameter setting.
- Set IP address/netmask the IP address and the netmask length for the restriction of access to parameter *setting*.

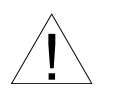

The access rights to set the parameters

must be granted to trusted hosts only.

In case of emergencies, the device is able to sent SNMP events reports (traps). The following parameters must be specified to enable this:

- Traps enable/disable to send SNMP traps.
- Authentication traps enable/disable to send SNMP traps about unauthorized access attempts.
- Trap community password for sending SNMP traps.
- Trap destination IP address the IP address of the recipient of traps sent.

SNMP traps are sent when the following events occur:

- Modem power-on or reset causes the device to send the COLD START trap
- Unauthorized access attempt over the SNMP protocol the AUTHENTICATION

FAILURE trap

- Loss of signal or framing on the link the LINK DOWN trap
- Switch of the link to the normal mode the LINK UP trap
- Loss of signal on E1 port PORT DOWN trap
- Appearance of signal on E1 port PORT UP trap.

## 5.2. Management Information Blocks (MIBs)

The following management information blocks (MIBs) are implemented in the device:

- SNMPv2-MIB a standard management information block, including common system parameters (system), network interfaces (if), the IP protocol (ip, icmp), the UDP protocol (udp), and SNMP protocol statistics (snmp).
- CRONYX-FMUX-MIB a device-specific management information block for monitoring state of link and data ports.

The CRONYX-FMUX-MIB management information block specification files are available from the www.cronyx.ru web site.

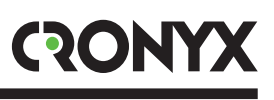

Web: www.cronyx.ru

E-mail: info@cronyx.ru